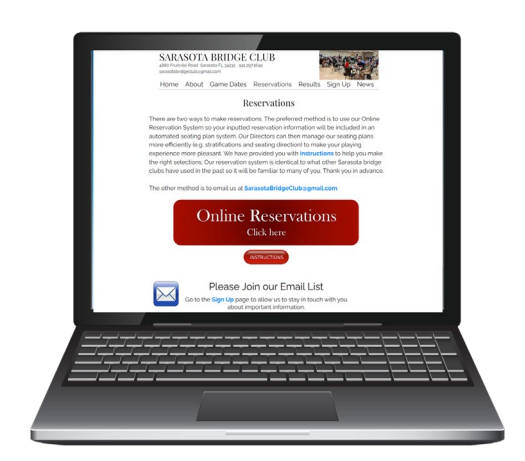

### Online Reservations Instructions for Players

ARASOTA BRIDGE CI

4880 Fruitville Road Sarasota FL 34232 941.297.1649

Our bridge club is using the Common Game Online Reservation System to help make our games fairer and more efficient. We hope you will support our efforts by using it to advise the club when and with whom you would like to play.

When you use the Online Reservation System you will be providing us with important information that will give our Directors and Players these benefits:

- Arranges a preliminary seating plan that more effectively stratifies the players in each game and helps to assure you of the seating direction you prefer.
- Provides the ability to specify a standing reservation.
- Provides the Directors (and club owners) the ability to forecast the sizes of games in order to provide the proper resources (table setups and staff) to make our games more enjoyable for the players when they arrive.
- Allows for the games to be organized quickly and on-time.

Questions? Email us at SarasotaBridgeClub@gmail.com or phone us at 941.297.1649.

Following are the instructions for the Players.

1. To access our Online Reservations, click on Reservations from our website's top menu.

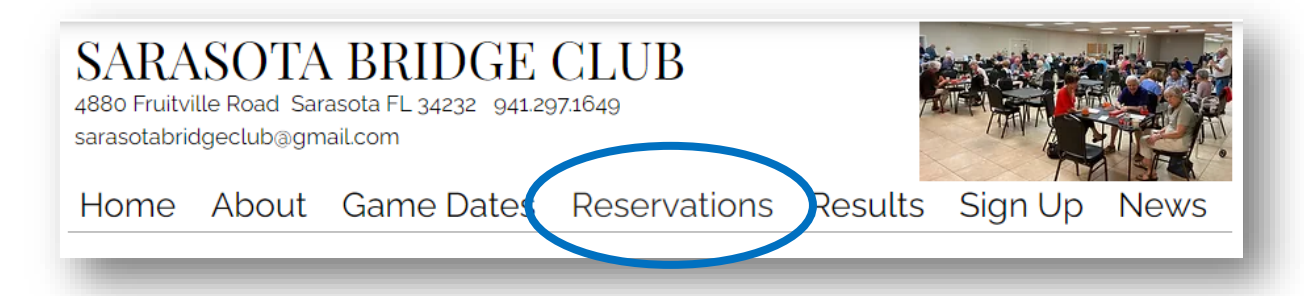

2. The Online Reservations page looks like this. Click on the large red banner 'Online Reservations' to acquire the reservation system. Click on the small red button 'Instructions' to acquire these instructions'.

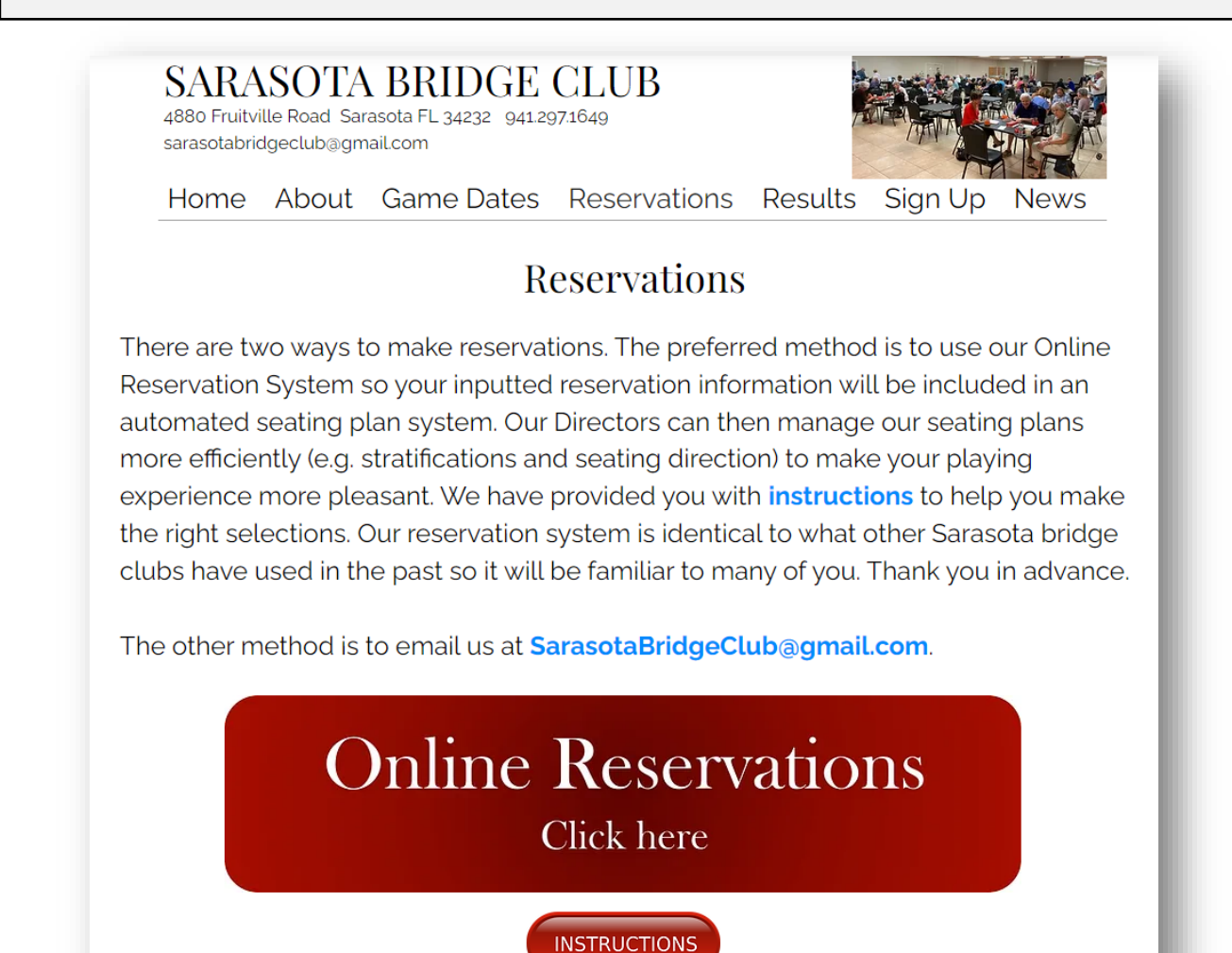

Page 2 of 7

#### 3. The Online Reservations system MAIN MENU looks like this.

| Sarasota Bridge Club Reservation Services                        |  |  |  |  |
|------------------------------------------------------------------|--|--|--|--|
| CMBC 640                                                         |  |  |  |  |
| Member_Profile  ACBL Number: Select Game  Select Session  Submit |  |  |  |  |

4. Enter your ACBL Number to start the process. Once you do, you will be prompted for the next step – Select Game.

| Member_Profile  ACBL Number: 9259724 | Select Game  Select Session  Submit Please select an item in the list. |
|--------------------------------------|------------------------------------------------------------------------|
|                                      | Please select an item in the list.                                     |

5. Enter the game you want – either 'Open' or 'Limited' (499er). Remember – our Limited (499er) games are only on Wednesdays and Thursdays at this time.

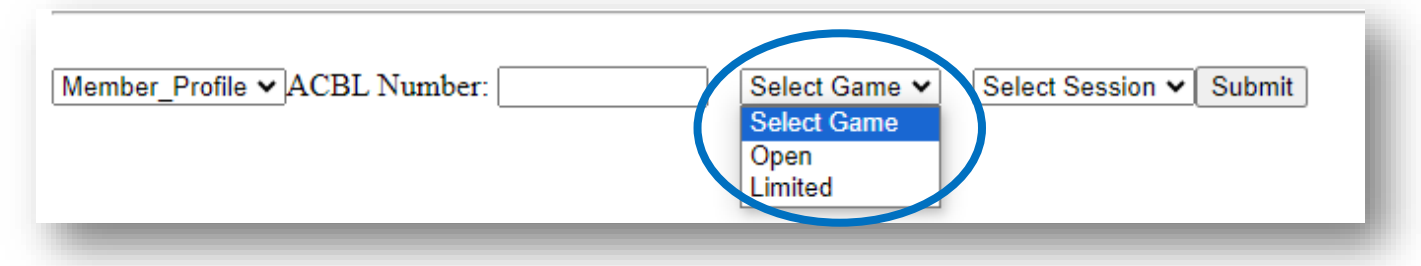

6. Enter 'AFT' for our afternoon session (we do not play in the morning). The click on the 'Submit' button.

| Member_Profile V ACBL Number: 9 | 259724 | Open 🔹 | • | Select Session 🗸 | Submit |
|---------------------------------|--------|--------|---|------------------|--------|
|                                 |        |        | 7 | Select Session   |        |
|                                 |        |        |   | AFT              |        |
|                                 |        |        | _ |                  |        |

7. The MAIN MENU then expands to confirm who you are. And it starts requesting more information – the first request being to 'Select Reservation Date'. Scroll down the available games and click on the game date that you want.

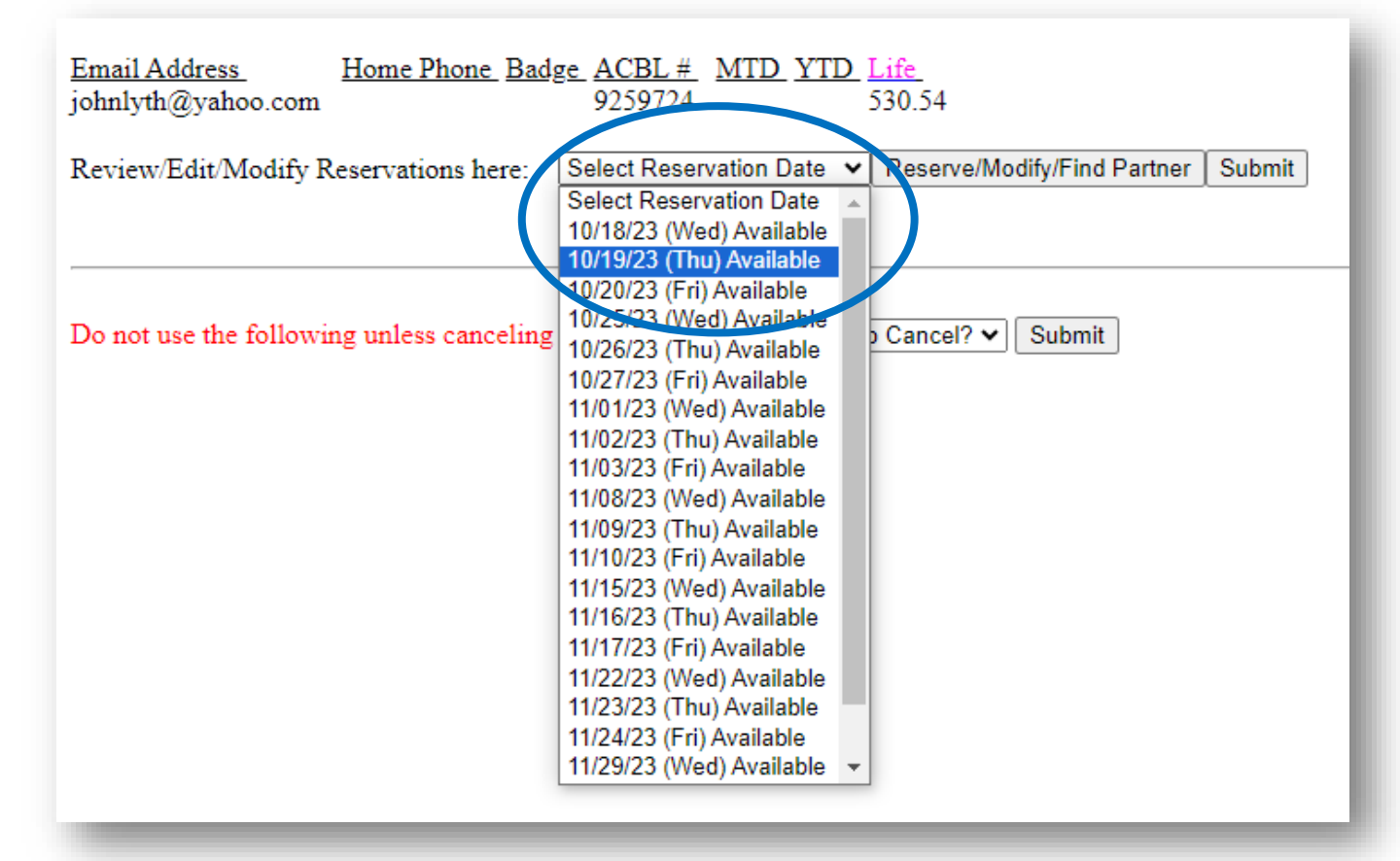

8. Select your partner by searching either by First Name or Last name. Type in the beginning letter(s) of your partner's name and the system will show you all progressive matches from the ACBL database of players in our area. Select your partners name.

| Email Address Home Phone Badge ACBL #<br>johnlyth@yahoo.com 9259724 | MTD YTD Life<br>530.54                                                                                                    |
|---------------------------------------------------------------------|----------------------------------------------------------------------------------------------------|
| Review/Edit/Modify Reservations here: 10/19/23 (The                 | u) Available 🗸 Reserve/Modify/Find Partner Submit                                                                                                    |
| Date Partner<br>Thu 10/19/23 • 9 By First Name O By Last Name       | When     Open/Limited     Direction     Recurring       Z     AFT V     Regular V     Do not care V     Recurring? V     Submit       Elizabeth Muessle     Submit     Submit     Submit     Submit |
| Do not use the following unless canceling reser ations:             | Elizabeth Straw Osprey Roz Rosenthal Sarasota Suzan Lordi University Park                                                                                                    |
|                                                                     | Zachary Solomon Sarasota                                                                                                    |

#### 9. The system asks you a second time to AFT.

| Email AddressHome Phone BadgeACBL #MTDYTDLifejohnlyth@yahoo.com9259724530.54            |                                                                                                    |
|-----------------------------------------------------------------------------------------|----------------------------------------------------------------------------------------------------|
| Review/Edit/Modify Reservations here: 10/19/23 (Thu) Available 🗸 Reserve/Mod            | dify/Find Partner Submit                                                                                          |
| Date Partner<br>Thu 10/19/23 • (a) By First Name (C) By Last Name Zachary Solomon Stras | When Open/Limited Direction Recurring<br>(AFT V Regular V Do not care V Recurring? V Submit<br>AFT<br>AFT<br>Morn |
| Do not use the following unless canceling reservations: Reservation to Cancel?          | Nite<br>Submit                                                                                                    |

## 10. Select the seating 'Direction' you would like from the three choices. We will do our best to honor your request.

| Email Address<br>johnlyth@yahoo.comHome Phone Badge ACBL #<br>9259724MTD YTD Life<br>530.54                                                                                                    |
|----------------------------------------------------------------------------------------------------|
| Review/Edit/Modify Reservations here: 10/19/23 (Thu) Available 🗸 Reserve/Modify/Find Partner Submit                                                                                                    |
| Date     Partner     When     Open/Limited     Direction     Recurring       Thu     10/19/23 • <ul> <li>By First Name</li> <li>By Last Name</li> <li>Zachary Solomon</li> <li>Sarast</li> <li>AFT •</li> <li>Regular •</li> <li>Do not care</li> <li>Do not care</li> <li>Do not care</li> <li>North/South</li> </ul> |
| Do not use the following unless canceling reservations: Reservation to Cancel?  Submit                                                                                                    |

# 11. Select one of three choices if you want to make this reservation 'Recurring'.

| Email Address<br>johnlyth@yahoo.comHome Phone Badge<br>9259724ACBL #<br>9259724MTD<br>YTD<br>530.54                                                                                                    |
|----------------------------------------------------------------------------------------------------|
| Review/Edit/Modify Reservations here: 10/19/23 (Thu) Available V Reserve/Modify/Find Partner Submit                                                                                                    |
| Date     Partner     When     Open/Limited     Direction     Recurring       Thu     10/19/23 • <ul> <li>By First Name</li> <li>By Last Name</li> <li>Zachary Solomon</li> <li>Sarast</li> <li>AFT •</li> <li>Regular •</li> <li>North/South 7</li> <li>Recurring? 1</li> <li>Submit</li> <li>Recurring?</li> <li>Months</li> <li>Zonths</li> </ul> |
| Do not use the following unless canceling reservations: Reservation to Cancel?  Submit                                                                                                    |

## 12. After reviewing your entries and they are correct, click 'Submit'.

| Email AddressHome Phone BadgeACBL #MTDYTDLifejohnlyth@yahoo.com9259724530.54                                                                                                    |  |  |  |  |
|----------------------------------------------------------------------------------------------------|--|--|--|--|
| Review/Edit/Modify Reservations here: 10/19/23 (Thu) Available  Reserve/Modify/Find Partner Submit                                                                                                    |  |  |  |  |
| Date       Partner       When       Open/Limited       Direction       Recurring         Thu       10/19/23 • <ul> <li>By First Name</li> <li>By Last Name</li> <li>Zachary Solomon</li> <li>Sarast</li> <li>AFT •</li> <li>Regular •</li> <li>North/South •</li> <li>Submit</li> </ul> |  |  |  |  |
| Do not use the following unless canceling reservations: Reservation to Cancel?  Submit                                                                                                    |  |  |  |  |
| Page 6 of 7                                                                                                    |  |  |  |  |

# 14. At this point the menu changes again. Shown in red text is your next reservation. On this menu there are two submenus – one to 'Edit/Modif'y a reservation and one to 'Cancel' a reservation.

| Email Address Home Phone Bad                                                | age         ACBL #         MTD         YTD         Life           9259724         530.54 |   |                             | l  |
|-----------------------------------------------------------------------------|------------------------------------------------------------------------------------------|---|-----------------------------|----|
| Review/Edit/Modify Reservations here:                                       | Next: 10/19/23 (Thu-AFT/Regular) Zachary Solomon<br>Select Reservation Date              | ~ | Reserve/Modify/Find Partner | 5  |
| Do not use the following unless canceling                                   | reservations: Reservation to Cancel?                                                     |   | ✓ Submit                    |    |
| Your 10/19/23 AFT Regular game reservation with Zachary Solom is confirmed. |                                                                                          |   |                             |    |
|                                                                             |                                                                                          |   |                             | e. |

15. To 'Cancel' a reservation, select the reservation you want to cancel from the drop down menu, click on the date and then click on the 'Submit' button.

| Email AddressHome Phone BadgeACBL #johnlyth@yahoo.com9259724              | MTD YTD Life<br>530.54                                                                                                    |                                                                                                    |        |
|---------------------------------------------------------------------------|----------------------------------------------------------------------------------------------------|----------------------------------------------------------------------------------------------------|--------|
| Next: 10/19/<br>Review/Edit/Modify Reservations here: Select Reservations | 23 (Thu-AFT/Regular) Zachary Solomon<br>vation Date                                                                                                    | Reserve/Modify/Find Partner                                                                                              | Submit |
| Do not use the following unless canceling reservations                    | Reservation to Cancel?<br>Reservation to Cancel?<br>Cancel 10/19/23 (Thu-AFT/Regular) Zachary Solomon _2023-10-14<br>Cancel 10/26/23 (Thu-AFT/Regular) Zachary Solomon _2023-10-14<br>Cancel 11/02/23 (Thu-AFT/Regular) Zachary Solomon _2023-10-14<br>Cancel 11/16/23 (Thu-AFT/Regular) Zachary Solomon _2023-10-14<br>Cancel 11/16/23 (Thu-AFT/Regular) Zachary Solomon _2023-10-14<br>Cancel 11/23/23 (Thu-AFT/Regular) Zachary Solomon _2023-10-14<br>Cancel 11/23/23 (Thu-AFT/Regular) Zachary Solomon _2023-10-14 | ✓ Submit<br>11:13:40_AFT<br>11:13:40_AFT<br>11:13:40_AFT<br>11:13:40_AFT<br>11:13:40_AFT<br>11:13:40_AFT<br>11:13:40_AFT |        |

16. To 'Review/Edit/Modify' a reservation, select the reservation you want from the drop down menu, click on the date and then click on the 'Submit' button.

| Email Address Home Phone Built<br>johnlyth@yaboe.com | <u>2 ACBL# MID YID Life</u><br>9259724 530.54                       |                             |        |
|------------------------------------------------------|---------------------------------------------------------------------|-----------------------------|--------|
|                                                      | Next: 10/19/23 (Thu-AFT/Regular) Zachary Solomon                    |                             |        |
| Review/Edit/Modify Reservations here:                | Select Reservation Date 🗸 🗸 🗸                                       | Reserve/Modify/Find Partner | Submit |
|                                                      | Select Reservation Date                                             |                             |        |
|                                                      | 10/18/23 (Wed) Available                                            |                             |        |
|                                                      | 10/19/23 (Thu-AFT/Regular) Zachary SolomonMade: 2023-10-18 11:34:16 |                             |        |
|                                                      | 10/20/23 (Fri) Available                                            |                             |        |
| Do not use the following unless canceling            | 10/25/25 (VVeu) - Valiable                                          | Y Submit                    |        |
| Do not use the following unless cancering            | 10/26/23 (Thu) Available                                            |                             |        |
|                                                      | 10/27/23 (Fri) Available                                            |                             |        |
|                                                      | 11/08/23 (Wed) Available                                            |                             |        |
| Your 10/19/23 AFT Regular game reservat              | 11/09/23 (Thu) Available                                            |                             |        |
|                                                      | 11/10/23 (Fri) Available                                            |                             |        |
|                                                      | 11/15/23 (Wed) Available                                            |                             |        |
|                                                      | 11/16/23 (Thu) Available                                            |                             |        |
|                                                      | 11/17/23 (Fri) Available                                            |                             |        |
|                                                      | 11/22/23 (Wed) Available                                            |                             |        |
|                                                      | 11/23/23 (Thu) Available                                            |                             |        |
|                                                      | 11/24/23 (Fri) Available                                            |                             |        |
|                                                      | 11/29/23 (Wed) Available                                            |                             |        |
|                                                      | 11/30/23 (Thu) Available                                            |                             | I      |
|                                                      | 12/01/23 (Fri) Available                                            |                             |        |
|                                                      |                                                                     |                             |        |
|                                                      |                                                                     |                             | _      |

16. An 'Edit/Modify' menu will appear at which time you can make any edits/modifications you want. When you are satisfied with the results, click on the 'Submit' button.

| <u>Email Address</u><br>johnlyth@yahoo.co | Home PhoneBadgeACBL #MTDYTDLifeom9259724530.54                     |                                                                                            |              |
|-------------------------------------------|--------------------------------------------------------------------|--------------------------------------------------------------------------------------------|--------------|
|                                           | Next: 10/19/23 (Thu-AFT/Regular) Z                                 | achary Solomon                                                                             |              |
| Review/Edit/Modif                         | fy Reservations Incre. 10/19/23 (Thu-AFT/Regular) Zachary So       | olomonMade: 2023-10-18-11.54.10 Deserve/Modify/Find Pa                                     | rtner Submit |
| Date Pa<br>Thu 10/19/23 V ((              | artner<br>Thu-AFT/Regular) Zachary SolomonMade: 2023-10-18 11:34:1 | When Open/Limited Direction Recurring<br>16 • AFT • Regular • North/South • Recurring? • S | submit       |
| Do not use the follo                      | owing unless canceling reservations: Reservation to Cancel?        | ▼] Sut                                                                                     | bmit         |